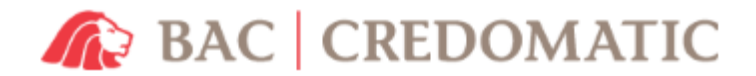

## Como abrir tu Cuenta BAC Objetivos ?

1. Ingrese con su usuario a la Sucursal electrónica <u>https://www1.sucursalelectronica.com/redir/showLogin.go</u>

| Exercised Electrónica<br>CÓDIGO BAC OPP<br>Descubra la nueva<br>forma de realizar<br>transacciones<br>Más información > | ¿Primera vez que ingresa? CREAR USUARIO<br>Ingrese a la Sucursal Electrónica<br>daguirreaxxxx<br> |
|----------------------------------------------------------------------------------------------------|---------------------------------------------------------------------------------------------------|
|                                                                                                    | Recordar Usuario Usar Token                                                                       |
|                                                                                                    | ¿Olvidó su <u>usuario</u> o <u>contraseña</u> ?                                                   |

2. Dentro de la sucursal seleccionar la opción BAC Objetivos

BAC | Honduras

| Sucursal Elec                             | trónica                                                |                                            |              |                   |                  |
|-------------------------------------------|--------------------------------------------------------|--------------------------------------------|--------------|-------------------|------------------|
| Última visita: 23/02/2017   09:39:42      |                                                        |                                            | SOL          | LICHAR PRODUC     | 105 +            |
|                                           | CONSULTAS TRANSFER                                     | RENCIAS PAGOS SOLICITUDES                  | MIS FINANZAS |                   |                  |
|                                           | CONSOLIDADA SALDOS Y MO                                | VIMIENTOS HISTÓRICO TRANSACCIONAL          |              |                   |                  |
| CONFIGURACIÓN PERSONAL                    | Consultas / Consolidada                                |                                            | 14:07:40     | ) (GMT-0600)   Fe | echa: 24/02/2017 |
| ADMINISTRACIÓN DE<br>PRODUCTO S           | Totales en Dólares                                     | <b>~</b>                                   |              |                   |                  |
| (Guerras, rarjetas de Gredito,<br>Débito) | CUENTAS BANCA                                          | RIAS DE DENIS MISAEL AGUIRRE A             | NDINO        | (+ A              | BRIR CUENTA      |
| (duentas, tarjetas de credito,<br>Débilo) | CUENTA'S BANCA                                         | RIAS DE DENIS MISAEL AGUIRRE A<br>Producto | NDINO        | + A<br>Saldo Ver  | BRIR CUENTA      |
| MIS FINANZAS                              | CUENTA'S BANCAN<br>Descripción<br>HN - CUENTA BANCARIA | RIAS DE DENIS MISAEL AGUIRRE A<br>Producto | NDINO        | Saldo Ver         | Transferir       |

**CREDOMATIC** 

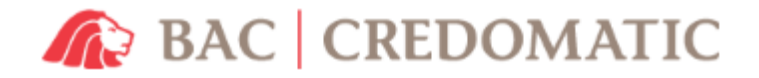

3. Seleccionar los campos de "Cliente" y el tipo de moneda que desea la cuenta Lempiras o Dólares

| Servicios / Configuración Personal / BAC Objetivos |                     |                       |               |                |
|----------------------------------------------------|---------------------|-----------------------|---------------|----------------|
| APERTURA DE CUENTA BAC OE                          | BJETIVOS            |                       |               |                |
| Crear Cuenta ≫                                     | Términos de la cuen | ta 💓 🛛 Cre            | ar Objetivo ≫ | Confirmación ≫ |
| > CREACIÓN DE CUENTA                               |                     |                       |               |                |
|                                                    | Cliente de Banco    | Seleccione una cuenta | ۲             | ←              |
|                                                    | Moneda de la Cuenta | Seleccione una opción | Ŧ             | <del></del>    |
|                                                    |                     | Continuar             |               |                |

4. Una vez ha leído las políticas de la cuenta Bac Objetivos se marca la opción y presiona el botón de continuar

| BAC Objetivos es la cuenta que le permite ahorrar automáticamente en forma programada.<br>Primero usted abrirá la cuenta y posteriormente el objetivo. |
|----------------------------------------------------------------------------------------------------|
| He leído y entiendo las políticas                                                                                                    |
| Si desea conocer mas sobre el servicio de BAC Objetivos ingrese aquí                                                                                   |
| (Regresar) (Continuar)                                                                                                    |

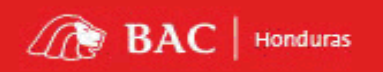

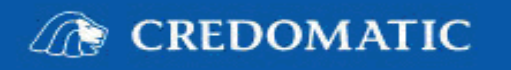

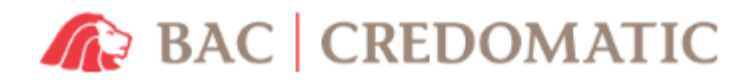

5. Completar los datos del objetivo de ahorro a crear

## APERTURA DE CUENTA BAC OBJETIVOS

| т                | érminos de la cuenta 湤 🗍        | Crear Cuenta ≫       | Crear Objetivo ≫                | Confirmación 湤  |
|------------------|---------------------------------|----------------------|---------------------------------|-----------------|
|                  | > DATOS DEL AHORRO              |                      |                                 |                 |
|                  | Seleccione el propó             | sito de su ahorro:   | CATEGORIA GENERAL BAC OBJETIVOS | • ?             |
|                  | Plazo mínimo:                   |                      | 6 Meses                         |                 |
|                  | Cuota mínima men                | sual:                | 20.00 USD                       |                 |
|                  | Digite el nombre de             | l Objetivo:          |                                 |                 |
|                  | Seleccione la cuent             | a a debitar:         | Seleccione una cuenta           | - +-            |
|                  | Digite el monto del             | ahorro:              | USD                             | -               |
|                  | > DATOS DE LA CALENDARIZ        | ACIÓN                |                                 |                 |
|                  | Calendarización:                |                      | Semanal 🔻 🥐 ┥                   | -               |
|                  | Día de aplicación:              |                      | Domingo 🔹 🔶                     |                 |
|                  | Fecha de vencimier              | ito:                 | 26/08/2017 💌 🔶                  |                 |
|                  | Tipo de liquidación:            |                      | Uquidar y renovar 🔹 🥐 🗲         |                 |
|                  | Monto Estimado:                 |                      | 0.00 USD                        |                 |
|                  |                                 | Regresar             | Confirmar                       |                 |
| <b>6.</b> La cue | enta de se ha abierto           | puede utilizarla     |                                 |                 |
| Servicios / Co   | onfiguración Personal / BAC Obj | etivos               |                                 | Fecha: 24/02/20 |
| APERTU           | RA DE CUENTA BAC OBJETIV        | os                   |                                 |                 |
| Términ           | nos de la cuenta 🊿              | Crear Cuenta ≫       | Crear Objetivo ≫                | Confirmación ≫  |
| > D.             | ATOS DE LA CUENTA               |                      |                                 |                 |
|                  | Nombre del Titular:             |                      |                                 |                 |
|                  | Número de cuenta BAC            | Objetivos: 723019xxx | xxx                             |                 |
|                  | Tipo de cuenta:                 | Dólares              |                                 |                 |
| > D/             | ATOS DEL OBJETIVO               |                      |                                 |                 |
|                  | Colorentia del abietimo         | CATECODIA            | CENERAL RAC OBJETTIVOS          |                 |

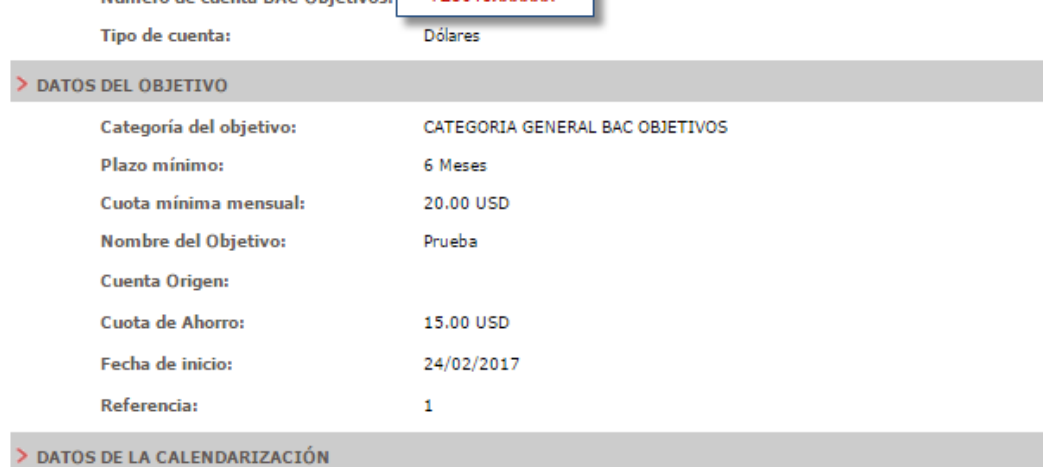

BAC | Honduras

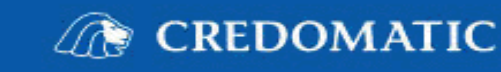